# Linking an Authorization to a CJA-21 Voucher

After your authorization has been approved by the judge, it appears in your **Closed Vouchers** panel. If desired, click the voucher number link to view the voucher.

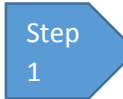

## **Select Your Appointment**

To create the CJA-21 Voucher and link it to the authorization, click the defendant case number link in the Appointments' List section.

ns Reports CMECF Links Help logout Home Welcome Andrew Anders: My Profile My Appointments: View ATTORNEY Search Existing Search der, drag the Defendant Case Туре Jebediah Branson (# Claimed Amount: 0.00 CJA-20 Andrew Anders 1:14-CR-08805-AA Appointments Defendant Defendant: Jebediah Branson Representation Type: Criminal Case Order Type: Appointing Counsel Order Date: 03/03/14 Pres. Judge: Albert Albertson Adm./Mag Judge: Case: 1:14-CR-08805-AA Defendant #: 1 Case Title: USA v. Branson Attorney: Andrew Anders Defendant: Thomas Watson Representation Type: Criminal Case Order Type: Appointing Counsel Order Date: 03/03/14 Pres. Judge: Barney Ball Adm./Mag Judge: ase: 1:14-CR-08806-88 Vefendant #: 1 Case Title: USA v. Watson ittorney: Andrew Anders Defendant: Thomas Howell Representation Type: Criminal Case Order Type: Appointing Counsel Order Date: 03/03/14 Pres. Judge: Albert Albertson Adm./Mag Judge: Case: 1:14-CR-08808-AA Defendant #: 1 Case Title: USA v Howell Attorney: Andrew Anders 808-AA

Figure 1: Home Page – Appointments' List

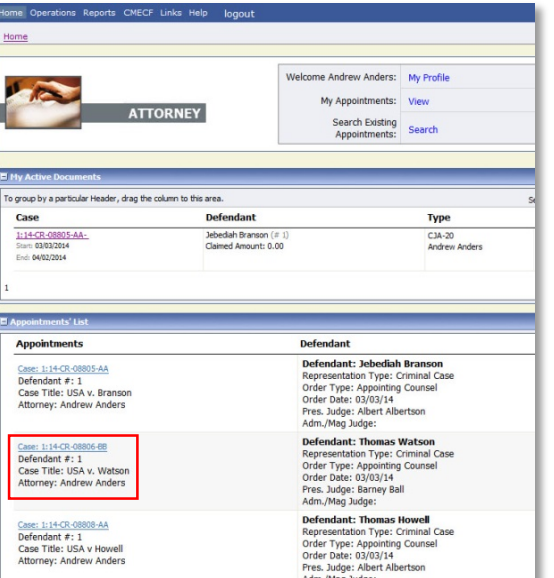

#### Figure 2: Appointment Info

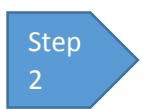

Create CJA-21

In the blue Appointment section, click the Create CJA-21 link.

| Appointment                                                                                    | Appointment I                                                                            | nfo                              |  |
|------------------------------------------------------------------------------------------------|------------------------------------------------------------------------------------------|----------------------------------|--|
| In this page you will f nd a                                                                   | 1. CIR/DIST/DIV.CODE                                                                     | 2. PERSON REI                    |  |
| appointment, including a                                                                       | 3. MAG. DKT/DEF.NUMBER                                                                   | 4. DIST. DKT/D<br>1:14-CR-088    |  |
| list of vouchers related to                                                                    | 7. IN CASE/MATTER OF(Case Name)                                                          | 8. PAYMENT C                     |  |
| this appointment and links                                                                     | USA v. Watson                                                                            | Felony (inclu<br>of alleged felo |  |
| to create new vouchers                                                                         | 11. OFFENSE(5) CHARGED                                                                   | CENSE REQUIE                     |  |
| View Representation                                                                            | 12. ATTORNEY'S NAME ANDMAILING ADDRESS<br>Andrew Anders - Bar Number:<br>110 Main Streat |                                  |  |
| Create New Voucher                                                                             | San Antonio TX 78210                                                                     |                                  |  |
| AUTH Create<br>Authorization for Expert and<br>other Services                                  | Phone: 210-833-5623                                                                      |                                  |  |
| AUTH-24 Create<br>Authorization for payment of<br>transcript                                   | 14. LAW FIRM NAME AND MAILING A                                                          | ADDRESS                          |  |
| CJA-20 Create<br>Appointment of and Authority to<br>Pay Court-Appointed Counsel                | Vouchers on File                                                                         |                                  |  |
| CJA-21 Create                                                                                  | To group by a particular Header, drag the column                                         |                                  |  |
| Authorization and Voucher for                                                                  |                                                                                          |                                  |  |
| Expert and other Services                                                                      | Case Def                                                                                 | endant                           |  |
| Statement for a Compensation<br>Claim in Excess of the Statutory<br>Case Compensation Maximum: |                                                                                          |                                  |  |

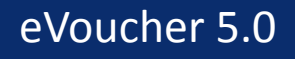

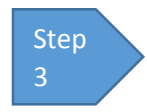

## **Authorization Selection**

The Basic Info screen gives you the options of No Authorization Required or Use Previous Authorization. Click Use Previous Authorization.

**Figure 3: Authorization Selection** 

| No Authorization                                                                                                    |  |  |
|----------------------------------------------------------------------------------------------------|--|--|
| Required                                                                                                    |  |  |
| If your voucher compensation is                                                                                                    |  |  |
| under the statutory limit and                                                                                                    |  |  |
| authorization.                                                                                                    |  |  |
| Use Previous<br>Authorization<br>Select this option to display a list<br>of previous authorizations and<br>requests in this appointment. |  |  |

### **Notes:**

• The system searches and displays any existing requests for authorization.

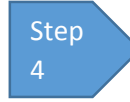

# **Select Authorization**

The application automatically pulls up existing requests for authorizations. You must select the appropriate authorization listed before you can fill in the new voucher information; it turns cream colored when selected.

#### **Figure 4: Authorization Selection**

| Diance Collect the Accordiated Authorization                                                                                                    |                 |                                                                                                    |  |  |  |
|----------------------------------------------------------------------------------------------------|-----------------|----------------------------------------------------------------------------------------------------|--|--|--|
| Please Select the Associated Authonization                                                                                                    |                 |                                                                                                    |  |  |  |
| ID Number: 154<br>Order Date: 03/03/2014<br>Authorized Amount: \$5,000.                                                                                 | 00              | Service Type: Psychiatrist<br>Estimated Ampunt: \$5,000.00<br>Requested Provider:                  |  |  |  |
| ID Number: 157<br>Order Date: 03/03/2014<br>Authorized Amount: \$1,000.                                                                                 | 00              | Service Type: Pathologist, Medical Examiner<br>Estimated Amount: \$1,000.00<br>Requested Provider: |  |  |  |
| New Voucher Information                                                                                                    |                 |                                                                                                    |  |  |  |
| Service Type                                                                                                    | Pathologist, Me | dical Examiner 🗸 *                                                                                 |  |  |  |
| Description                                                                                                    |                 | ¢                                                                                                  |  |  |  |
| Voucher Assignment   Attorney O Expert  This indicates who will be responsible for filling the voucher daimpart                                         |                 |                                                                                                    |  |  |  |
| Service Provider<br>You can search one of the service providers already in the system<br>OR you can enter the required information for another provider |                 |                                                                                                    |  |  |  |
| Expert                                                                                                    | ~               |                                                                                                    |  |  |  |
| First Name Middle                                                                                                    | e Name La:      | t Name *                                                                                           |  |  |  |
| Email *                                                                                                    |                 |                                                                                                    |  |  |  |
| Phone *                                                                                                    | Fax             | <                                                                                                  |  |  |  |

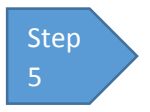

## **Fill In the New Voucher Information**

You may search for an existing expert or enter the information for another provider.

### **Figure 4: New Voucher Information**

| Existing Requests for Authorization                                                                                                    |                                                                                                |  |  |  |
|----------------------------------------------------------------------------------------------------|------------------------------------------------------------------------------------------------|--|--|--|
| ID Number: 38<br>Order Date: 03/03/2014<br>Authorized Amount: \$1,200.0                                                                                                 | Service Type: Chemist, Toxicologist<br>Estimated Amount: \$1,200.00<br>00 Requested Provider:  |  |  |  |
| ID Number: 71<br>Order Date: 03/03/2014<br>Authorized Amount: \$1,200.0                                                                                                 | Service Type: Interpreter Translator<br>Estimated Amount: \$1,200.00<br>00 Requested Provider: |  |  |  |
| New Voucher Information                                                                                                    |                                                                                                |  |  |  |
| Service Type                                                                                                    | Interpreter Translator                                                                         |  |  |  |
| Description                                                                                                    | $\sim$                                                                                         |  |  |  |
| Voucher Assignment              • Attorney O Expert           This indicates who will be responsible for filling the voucher claimpart              • Attorney O Expert |                                                                                                |  |  |  |
| Service Provider<br>You can search one of the service providers already in the system<br>OR you can enter the required information for another provider                 |                                                                                                |  |  |  |
| Expert                                                                                                    | ~                                                                                              |  |  |  |
| First Name Middle                                                                                                    | e Name Last Name *                                                                             |  |  |  |
|                                                                                                    |                                                                                                |  |  |  |

## **Notes:**

- If the service providers or experts have rights to enter their own expenses, the • Voucher Assignment radio button becomes active, and you can choose if you or the expert will enter the service fees on the voucher.
- All CJA-21 Vouchers, whether created and submitted by you or by the expert, • will then move back to your Home page in the My Service Providers' Voucher folder. You must virtually sign the completed CJA-21 again to submit it to the court for processing.

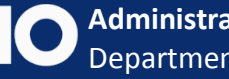